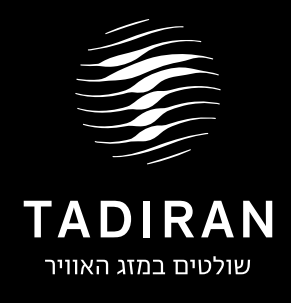

## הוראות הפעלה התקנה ושימוש WIFI באפליקציית למזגני תדיראן SUPREME -I EXPERT

**EWPE SMART** 

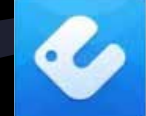

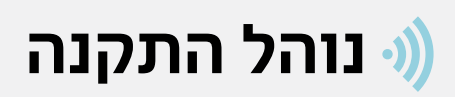

סידרת מזגני תדיראן EXPERT מסופקת עם יכולת מובנית לחיבור המזגן למערכת שליטה דרך אפליקציה המיועדת להתקנה בטלפונים חכמים.

## דגשים להתקנה

- הצטייד בשלט רחוק של המזגן, וודא כי הסוללות תקינות והשלט פועל כראוי.
- 2. התחבר לרשת ה WIFI הביתית, רשת ה- WIFI הביתית חייבת להיות בעלת הגנה של סיסמה.
  - 3. הורד את האפליקציה מחנות האפליקציות המזגן כמתואר בתמונה.

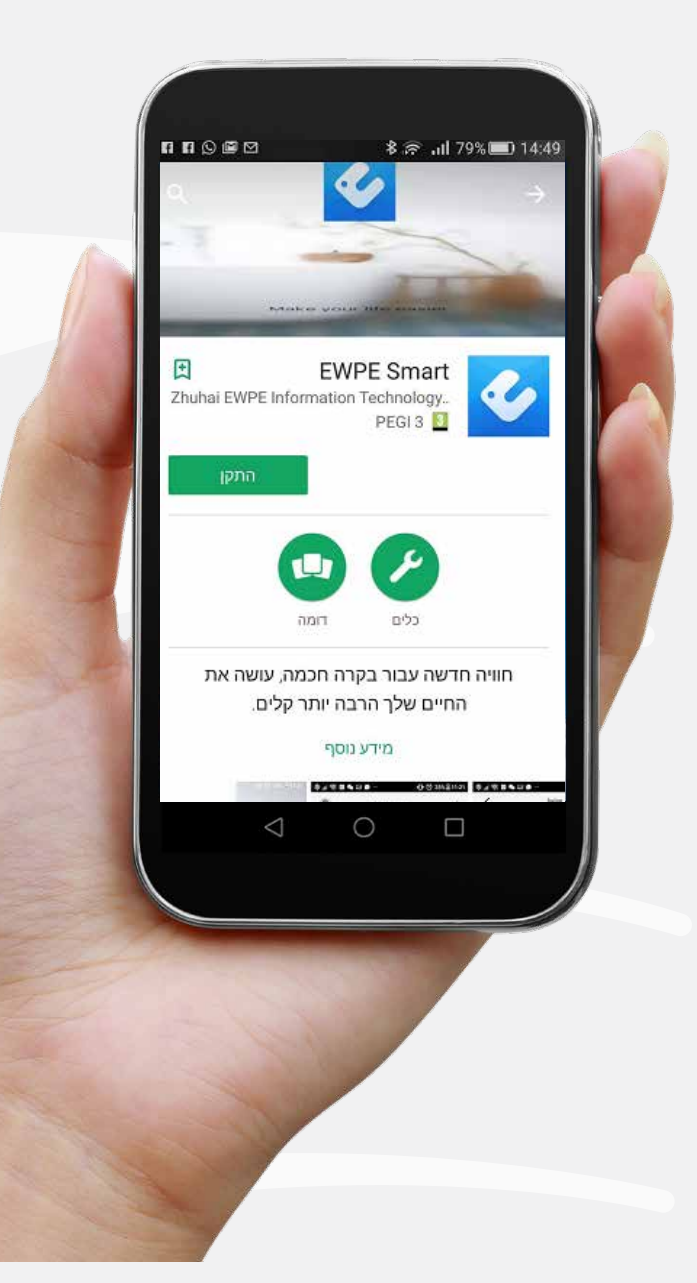

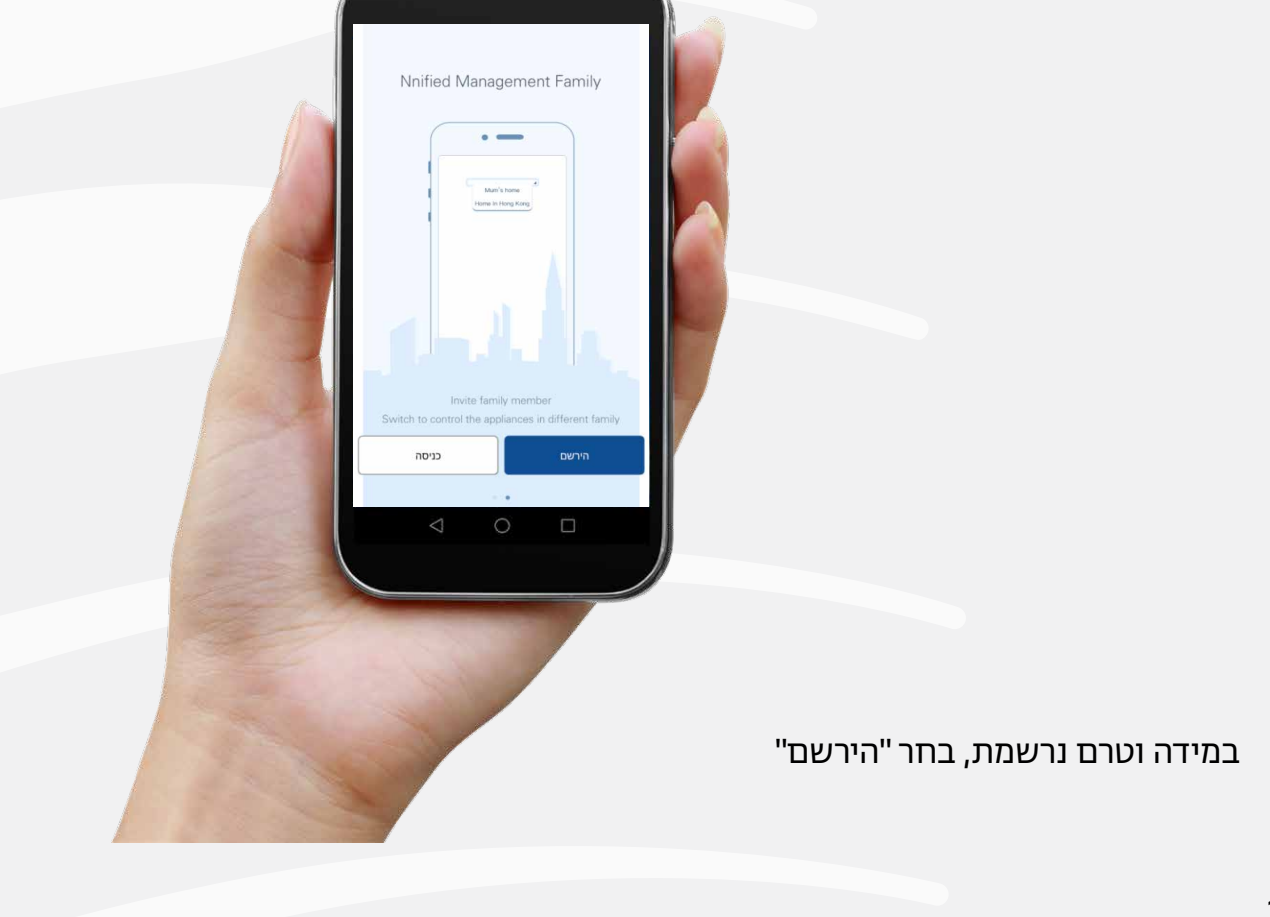

5. עם סיום ההתקנה יופיע העמוד הבא

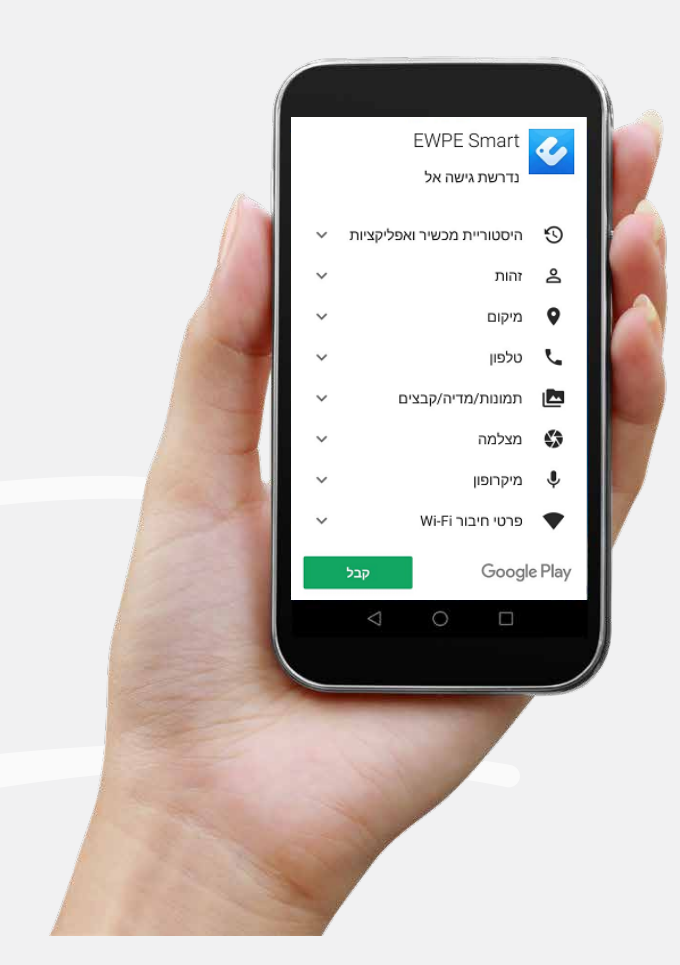

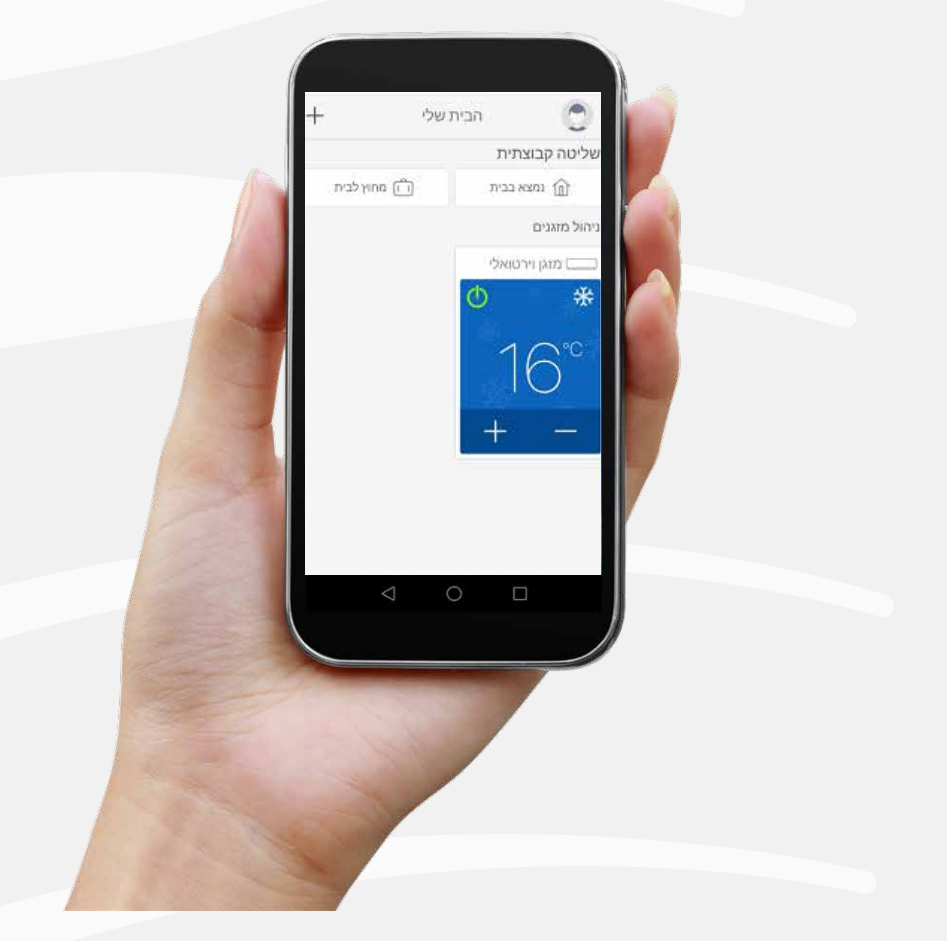

7. עם סיום הרישום יופיע מסך הבית

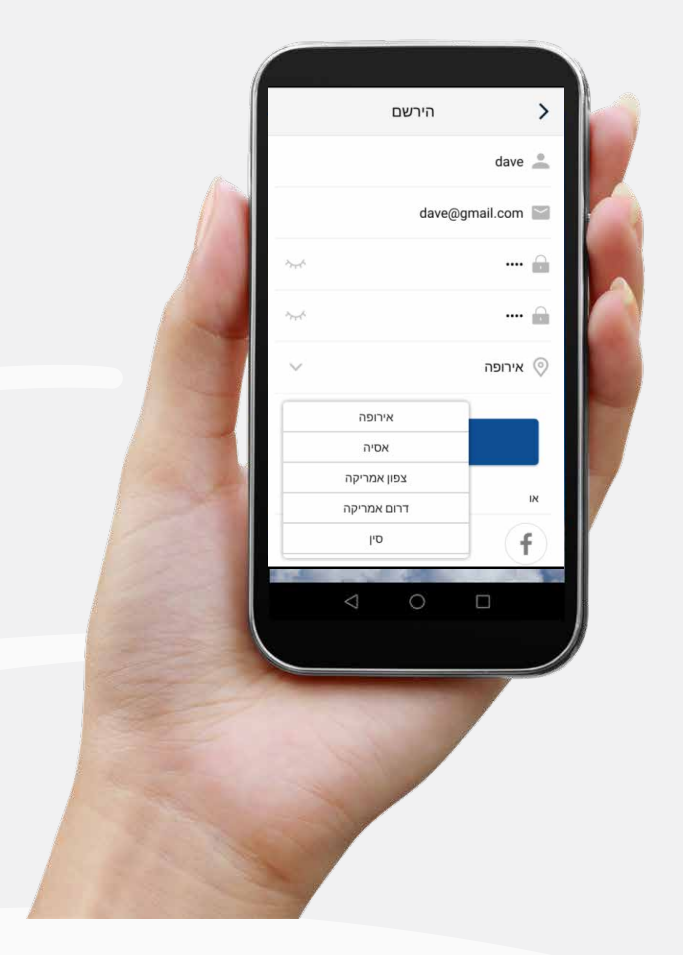

מלא את פרטיך בעמוד הרישום, בחר שם ייחודי ובשדה "אזור" בחר "אירופה"
במידה ויש ברשותך חשבון FACEBOOK ניתן לבצע כניסה ע"י לחיצה על הסמל בתחתית המסך.

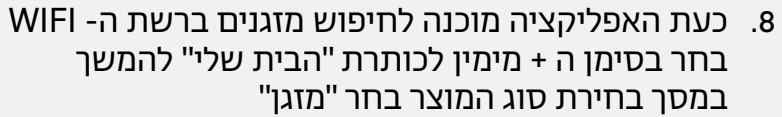

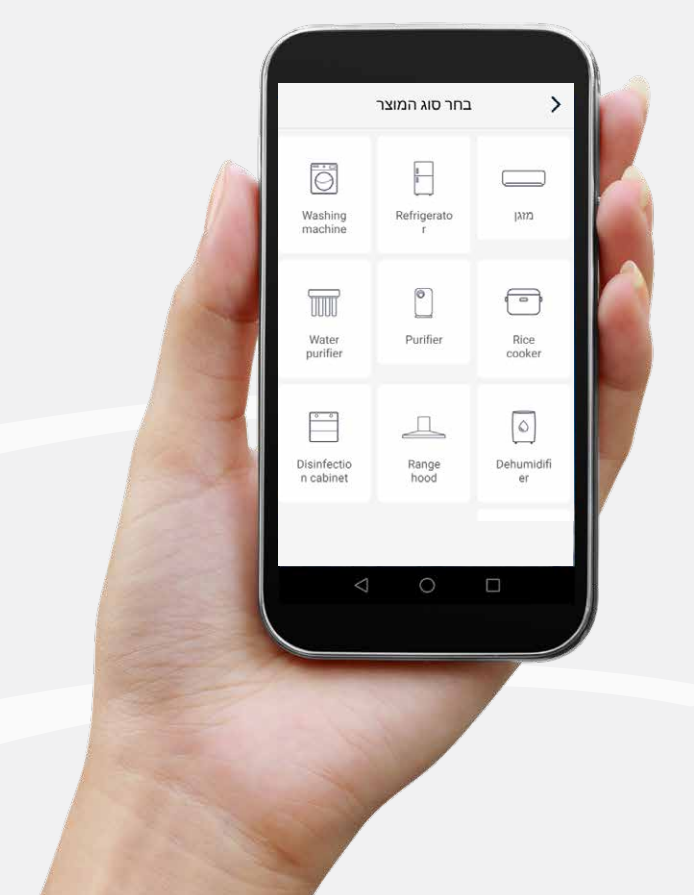

9. לפניך יופיע מסך בחירת סוג השלט, בהתאם לשלט שבידך בחר עם או בלי כפתור WIFI

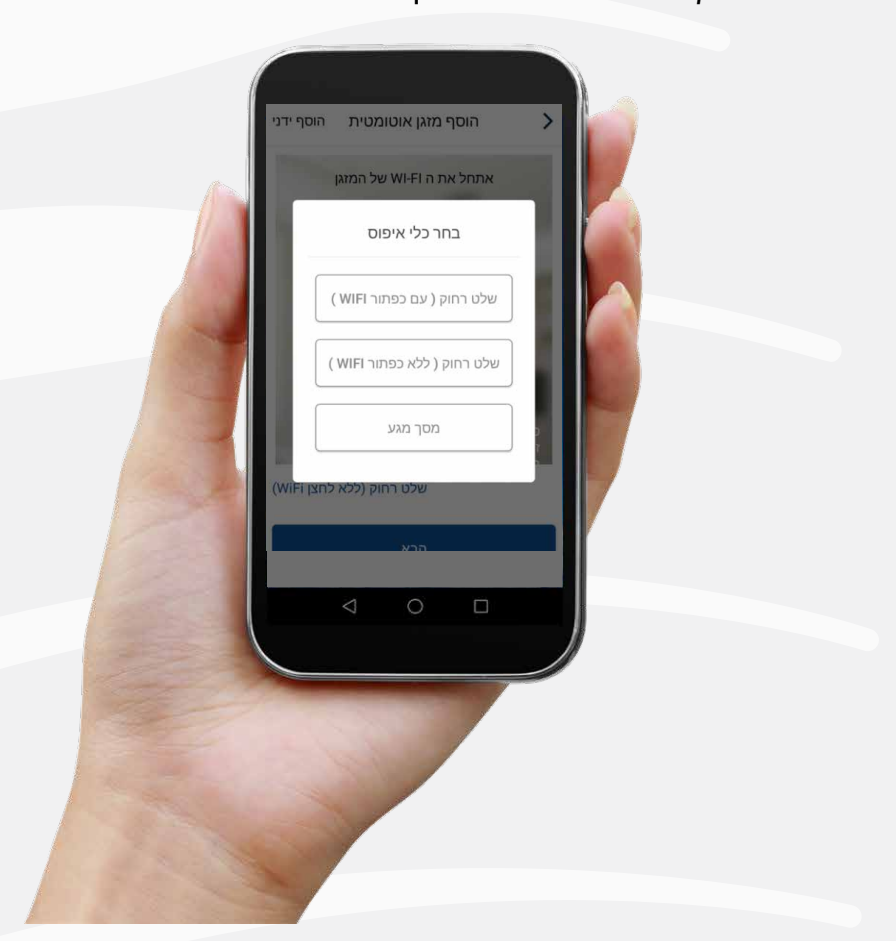

עקוב אחר ההוראה במסך WIFI - 10. בשלב הבא תעבור למסך בו יש לאפס את המזגן לפני סריקתו ברשת ה-WIFI, עקוב אחר ההוראה לאיפוס המזגן, לאחר מכן בחר "הבא"

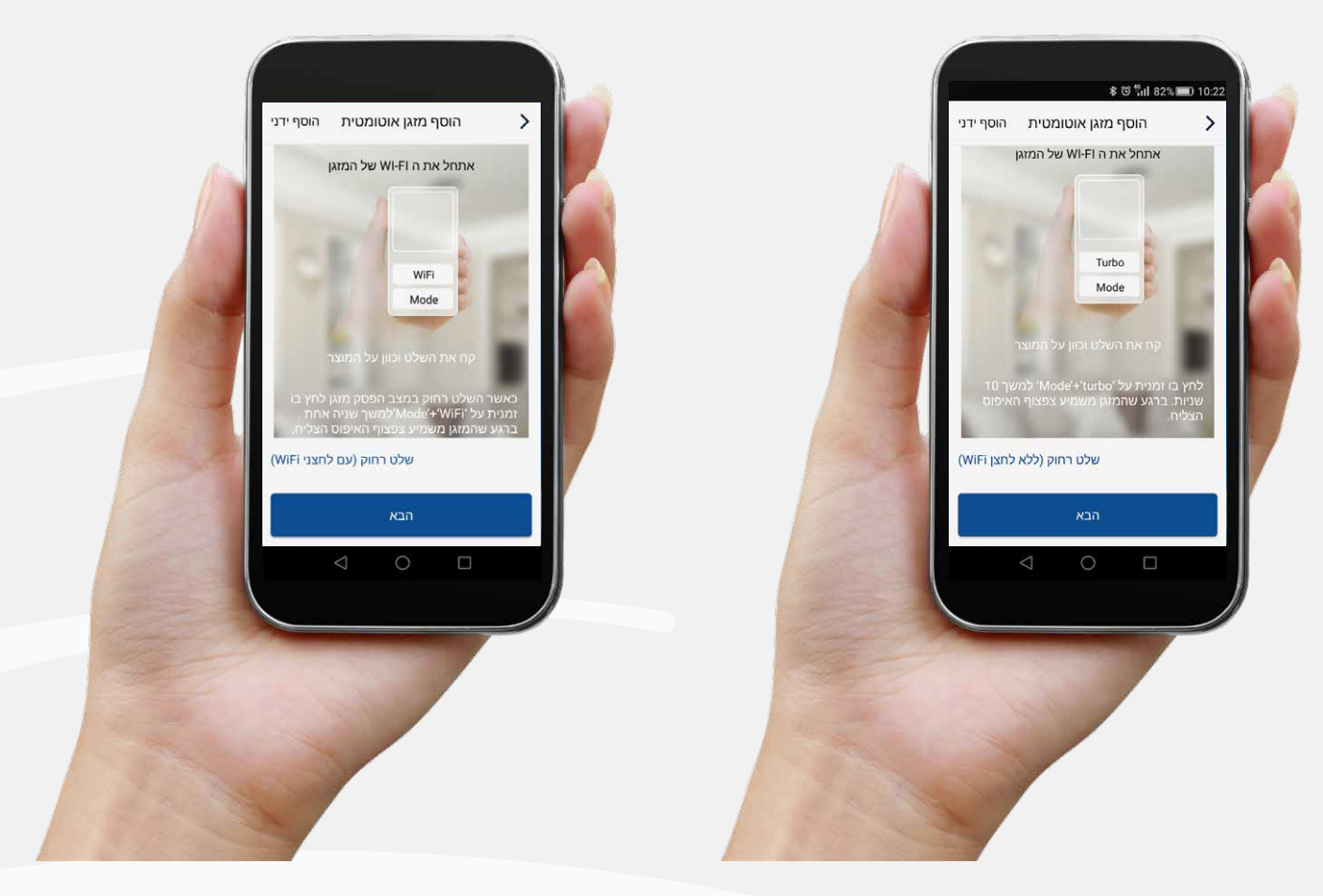

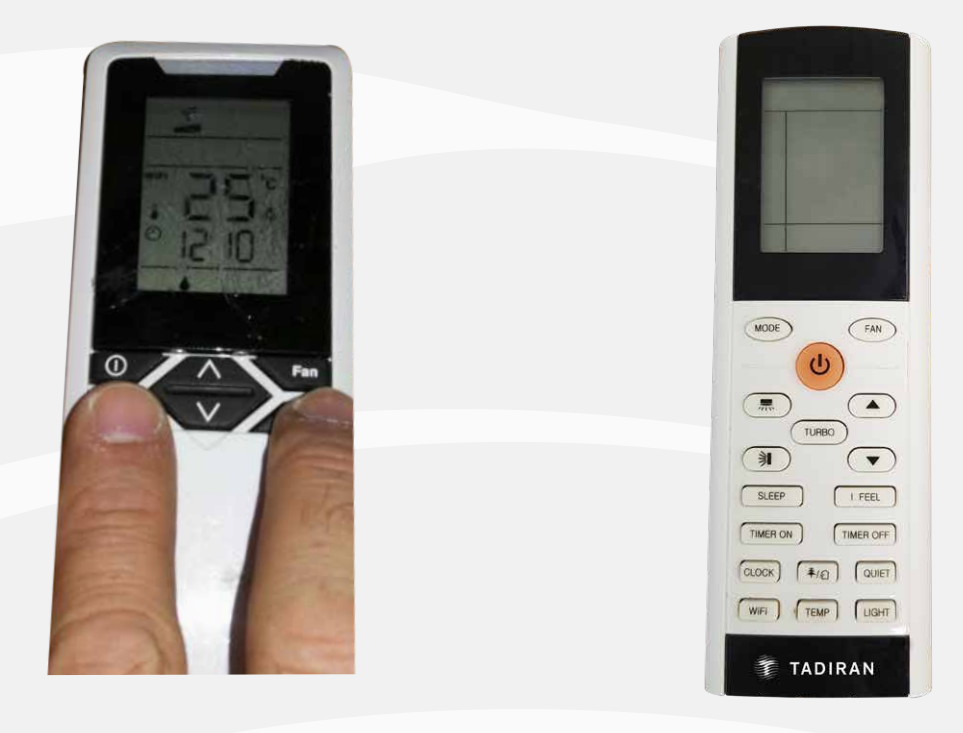

11. במסך הבא יוצג שם הרשת הביתית שהאפליקציה מצאה, הזן את סיסמת הרשת ובחר

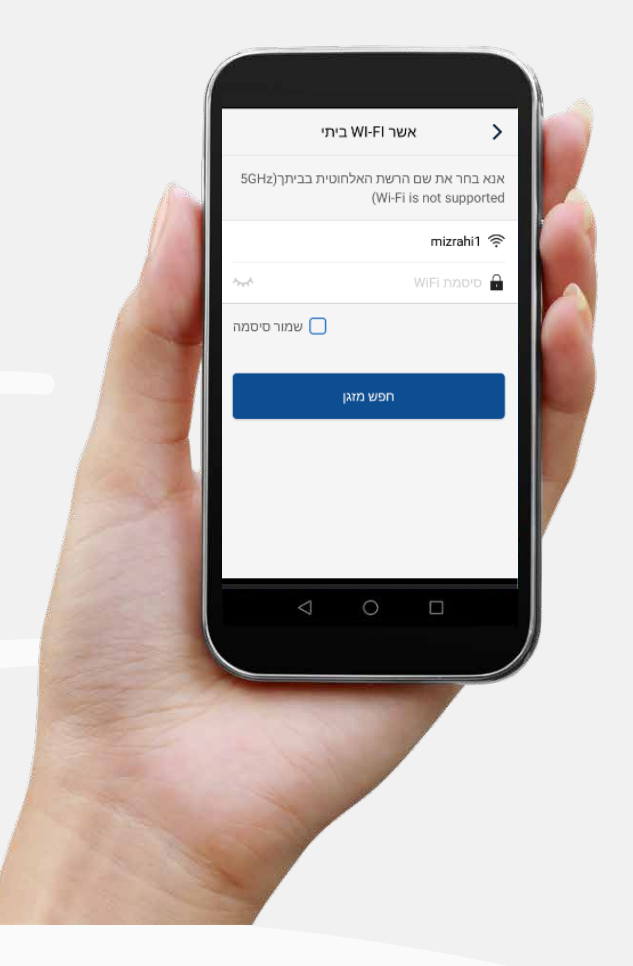

12. האפליקציה תחל בסריקה, המתן

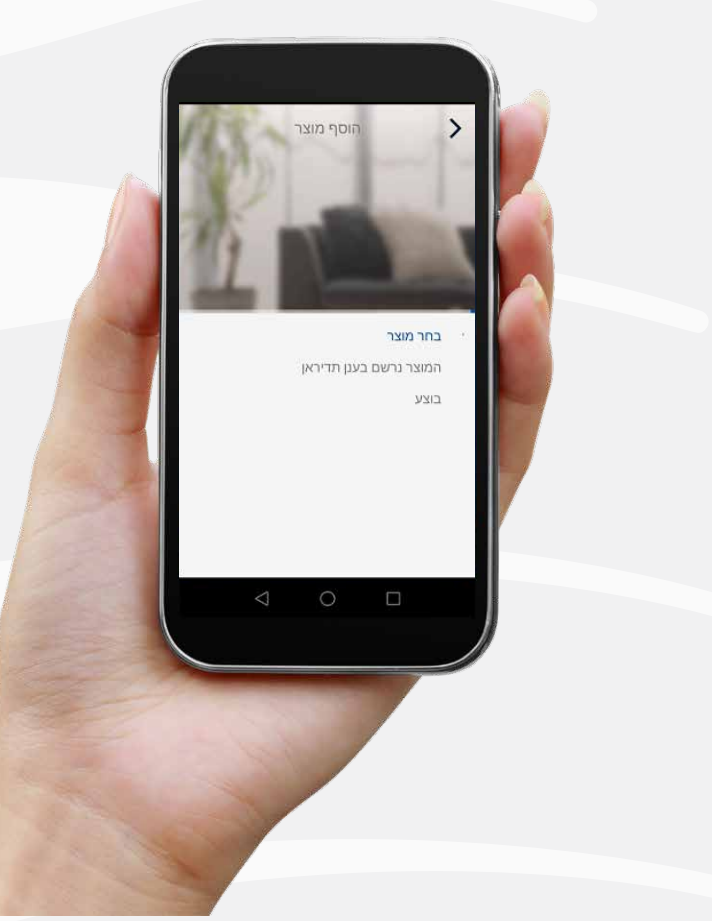

לסיום לחץ SAVE המזגן יופיע עם שמו החדש <mark>בזאת הסתיים שלב הזיהוי וההגדרה של המזגן, ניתן לעבור למזגן הבא.</mark>

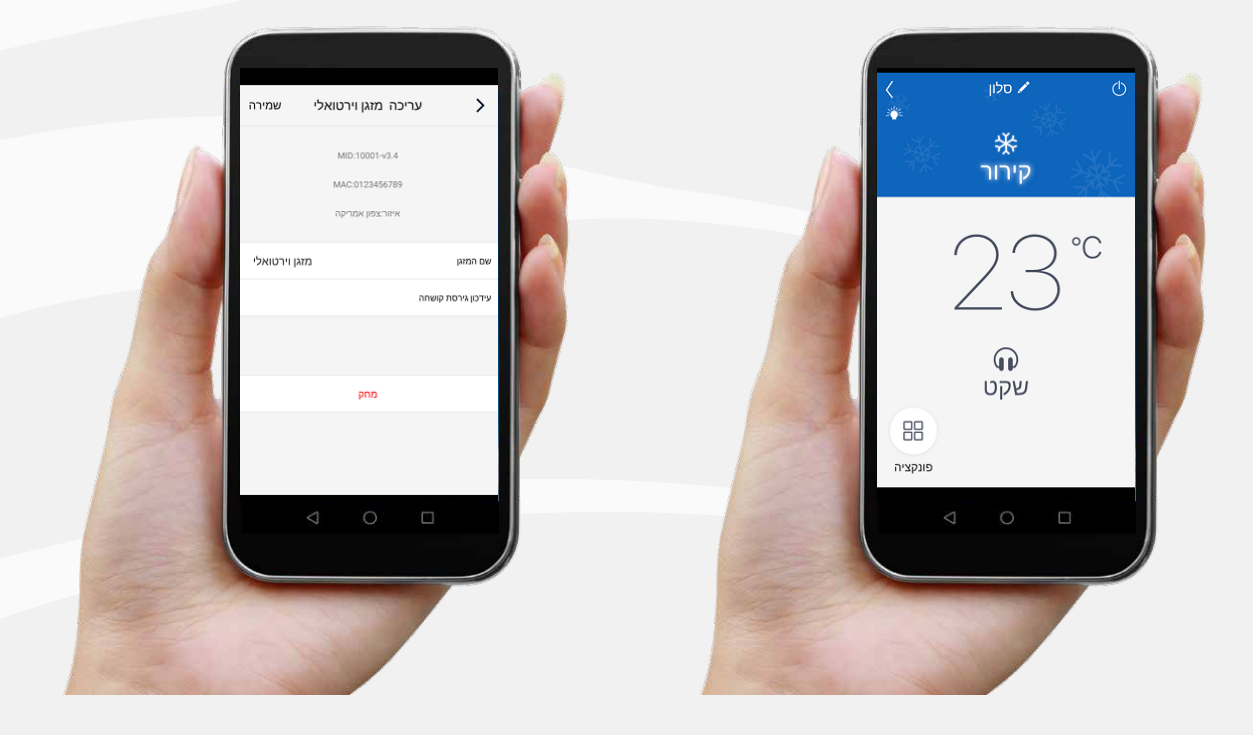

לחץ על המזגן לפתיחת מסך הפרטני של המזגן, הקש על סימן העיפרון והכנס שם חדש למזגן במסך זה ניתן גם למחוק את המזגן

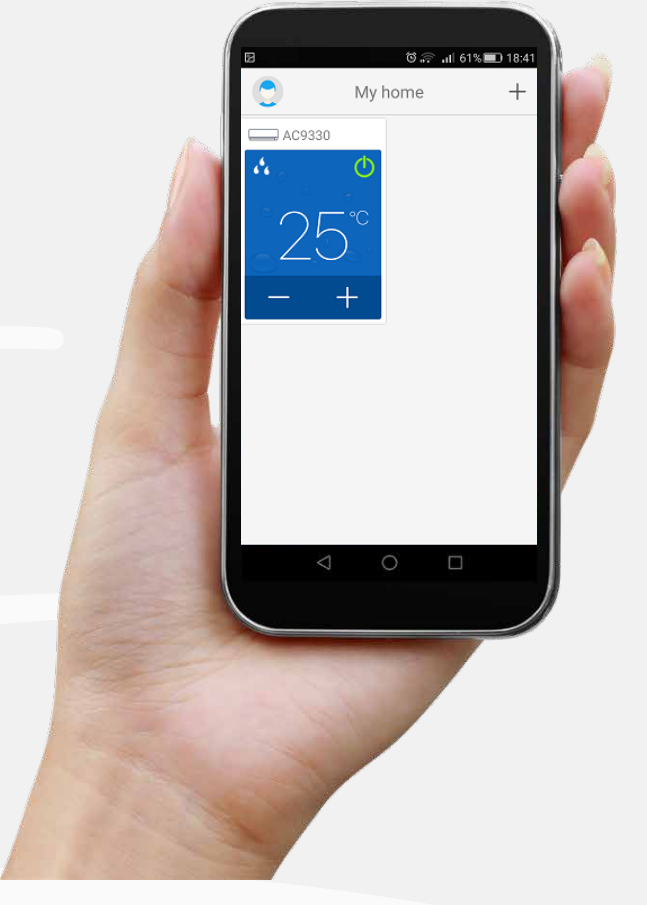

13. ברגע שהמזגן יזוהה, האפליקציה תעבור למסך הבא והמזגן יוצג בשם אקראי

## הוראות לתפעול שוטף 🔌

כדי לשנות משטר עבודה (קירור / חימום / אוורור / ייבוש), טמפרטורה רצויה מהירות מפוח, גלול לצדדים

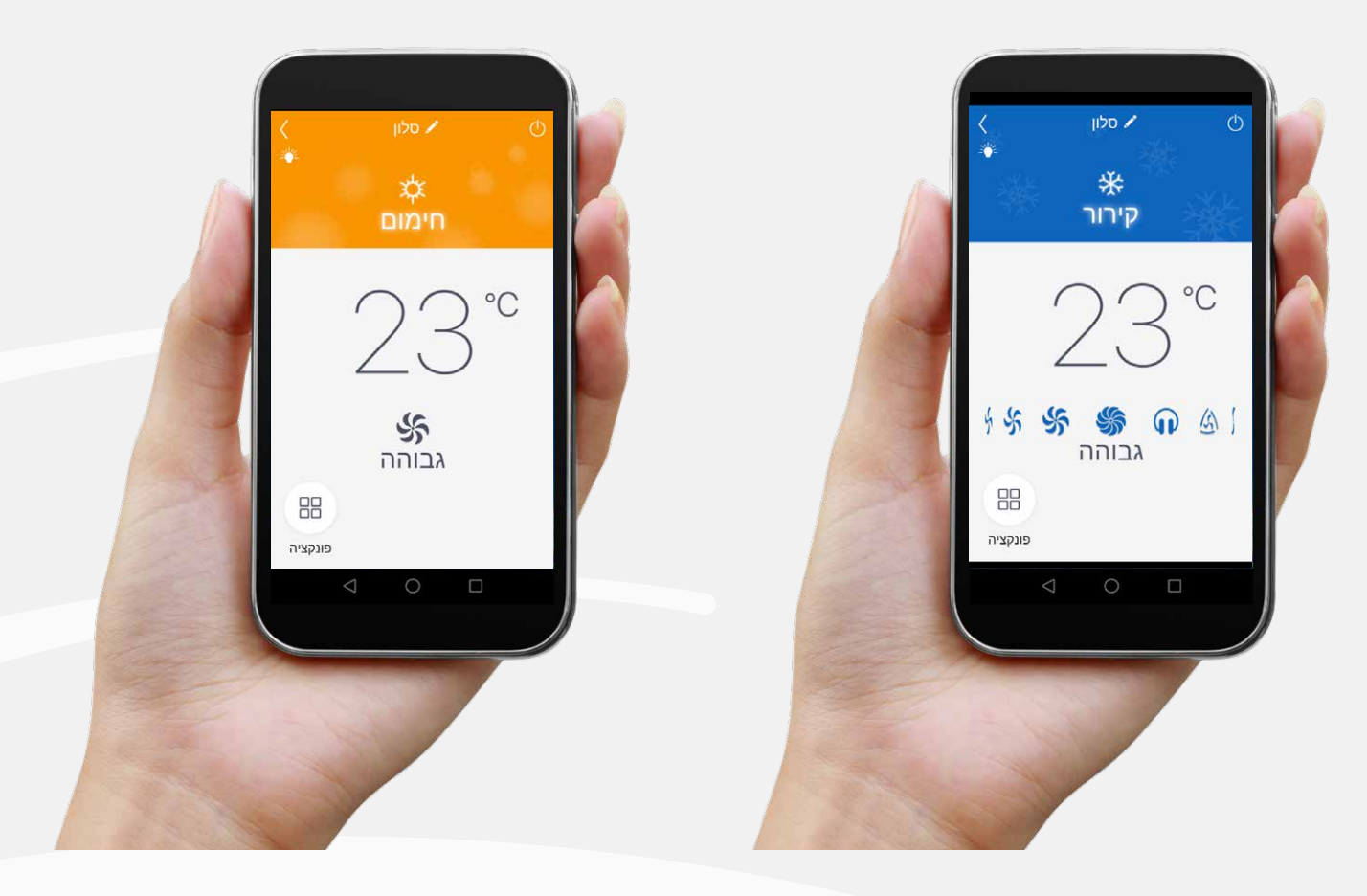

צבע הרקע ישתנה בהתאם למוד העבודה לדוגמא קירור/ייבוש = כחול, חימום = כתום

לבחירת פונקציות נוספות בחר "פונקציה"

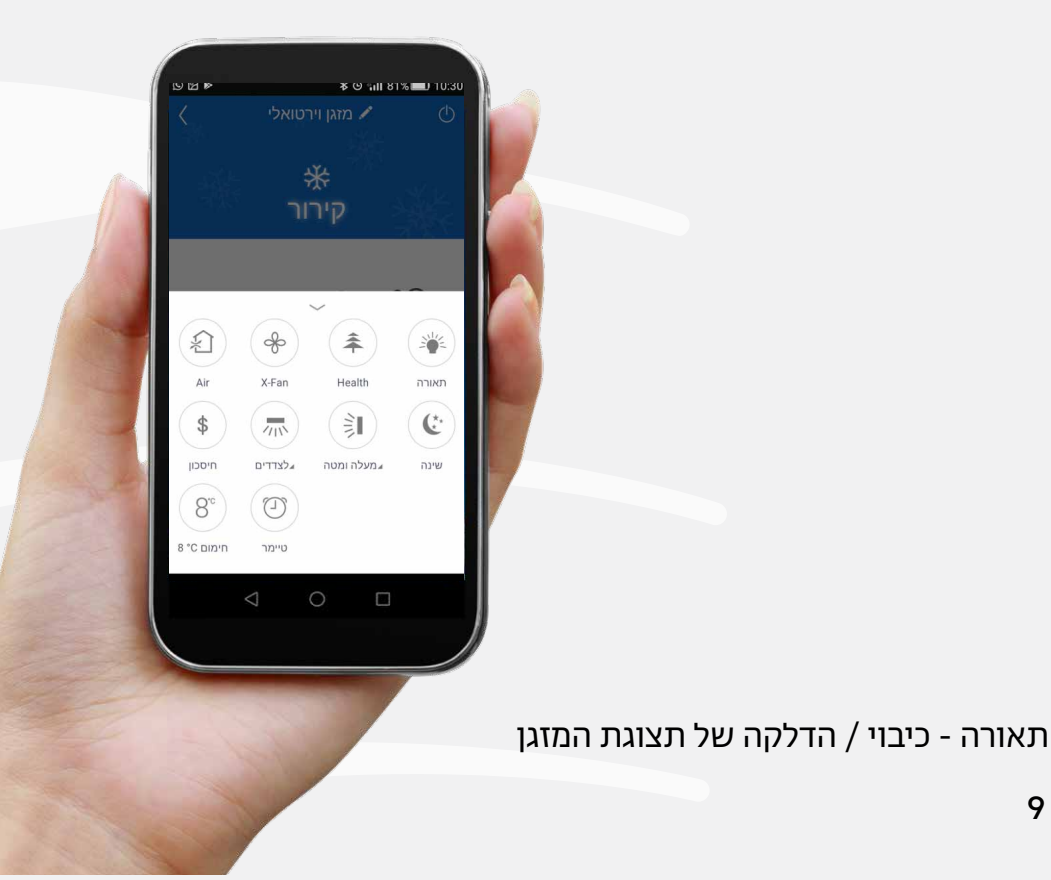

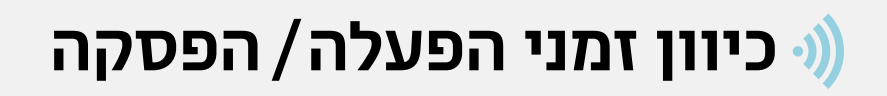

בחלון "פונקציה" בחר "טיימר"

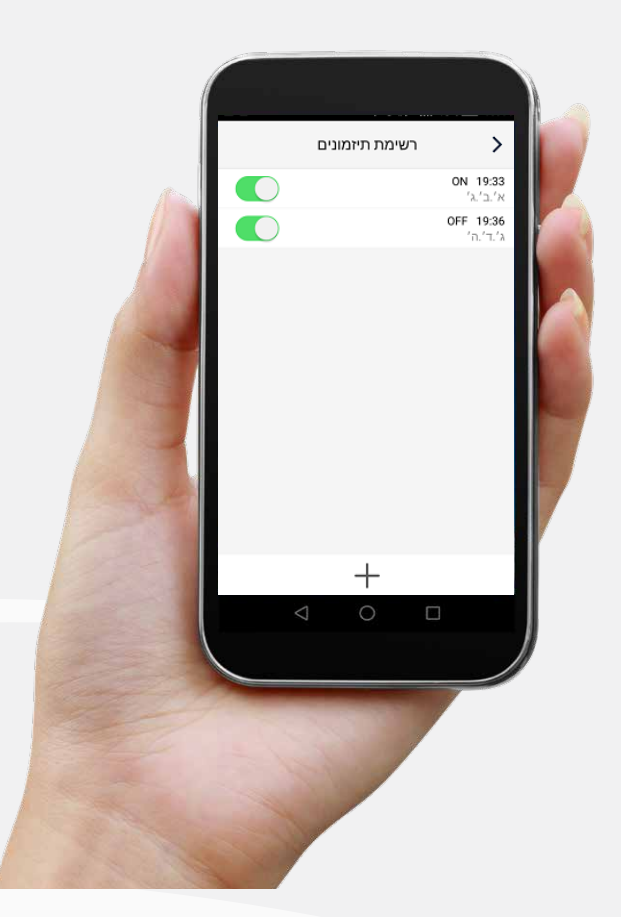

להוספת טיימר לחץ על סימן ה +

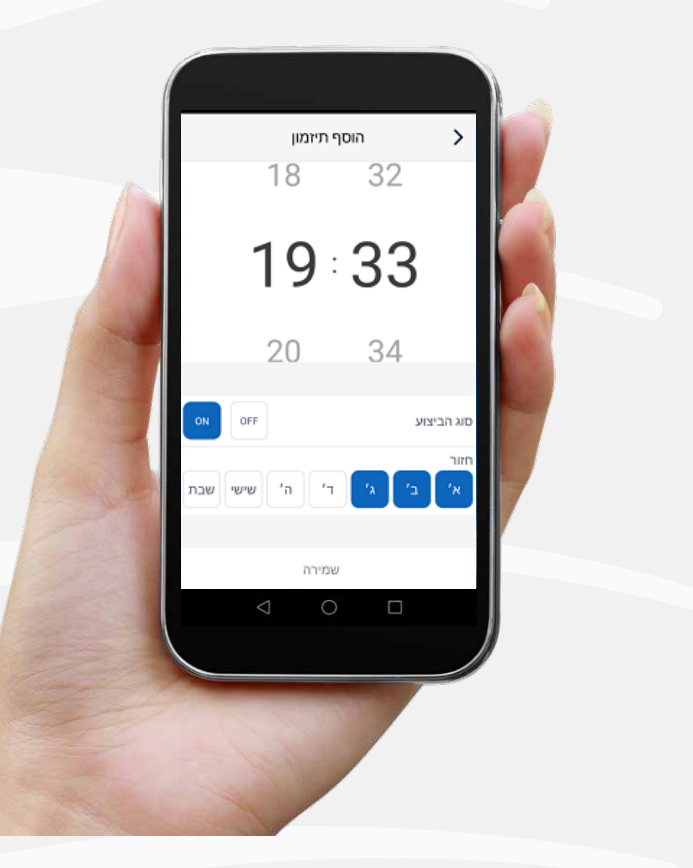

בחר בשעת הפעולה, סוג הפעולה ( ON/OFF ) ובימי הפעולה ולסיום שמירה

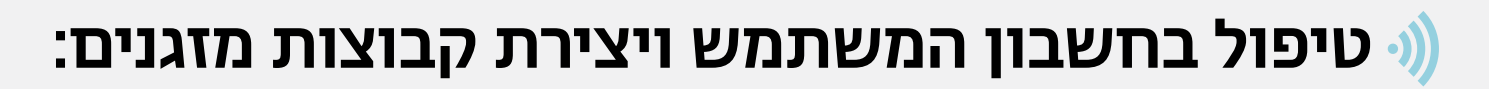

במסך הבית לחץ על סמל האיש,

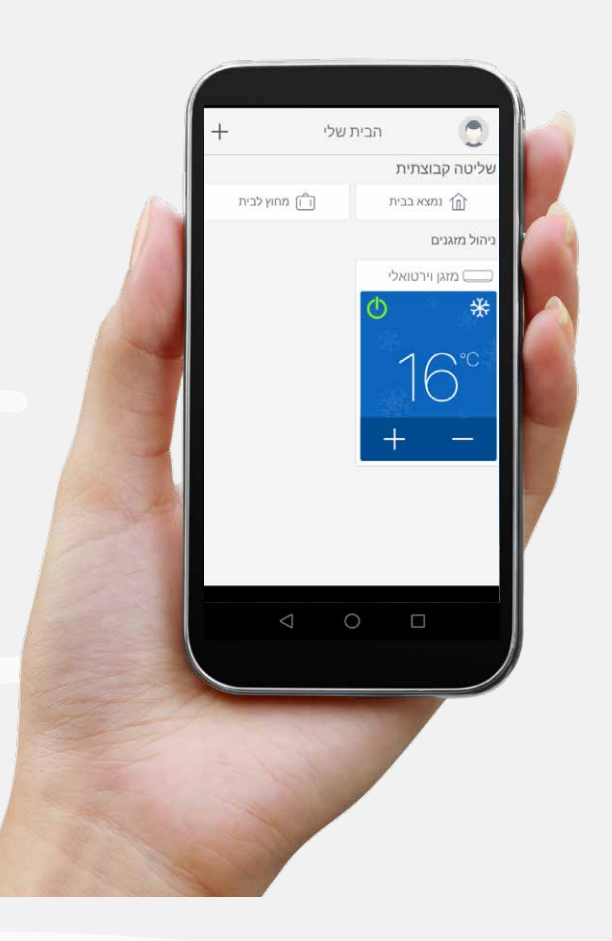

במסך הבא ניתן לתת לעצמך שם ותמונה, לחץ על סמל האיש

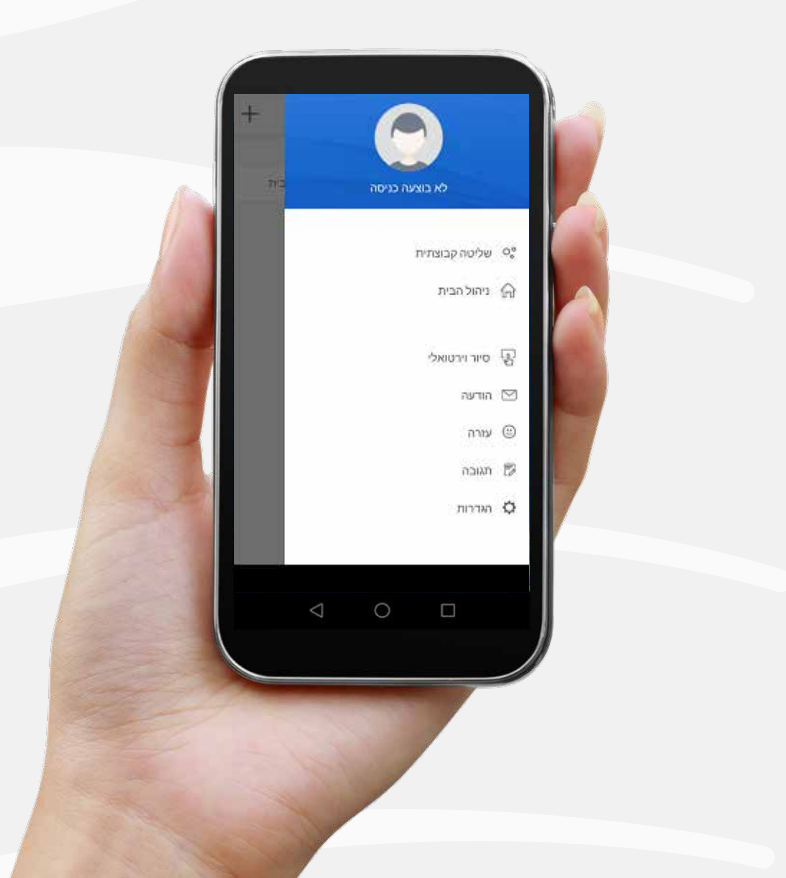

## ניתן להפעיל את התרחישים מהמסך הזה ע"י לחיצה על "בצע" וגם מהממסך הראשי.

שליטה קבוצתית מחק
נוצא בבית בצי בית מיק
מחק לבית בצי בית עיינה

כל מזגן יכול להתכוונן לפרמטרים שונים לדוגמה: כאשר לוחצים על תרחיש קבוצתי של לילה-חורף, כל המזגנים בקומת המגורים יכבו וכל המזגנים בקומת חדרי השינה יופעלו בחימום מכוונים ל 23 מעלות . תרחיש מחוץ לבית - יכבו כל המזגנים וכו'

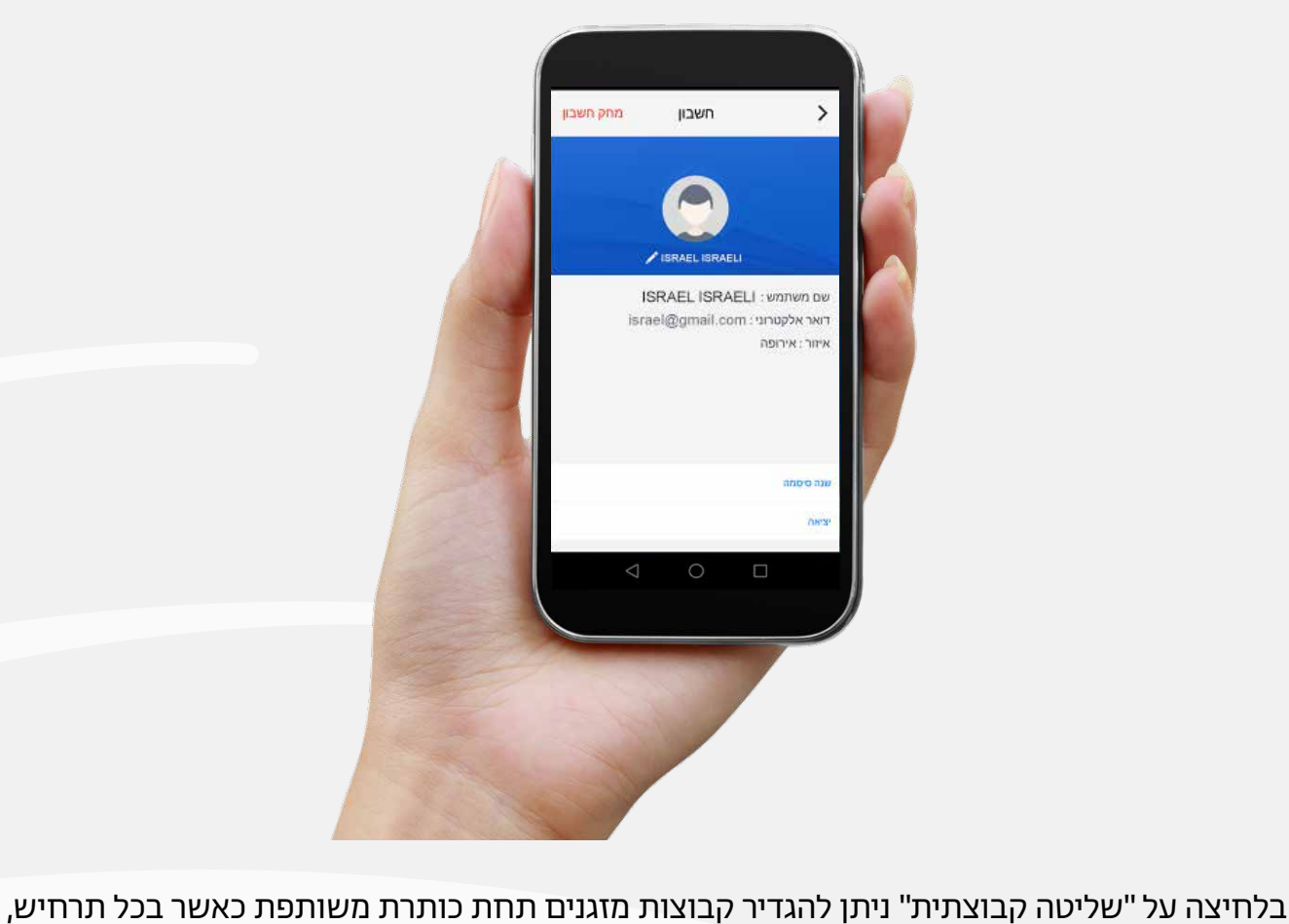

ניתן למחוק החשבון, לשנות סיסמה, לשנות שם, לבחור תמונה או לצאת מהאפליקציה

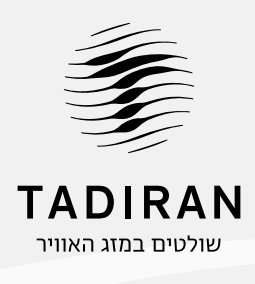

tadiran-group.co.il | 1-700-700-946 שירות לקוחות 1-700-703-400 מוקד ייעוץ ומידע